## **Ricerca Pec**

## Introduzione

Se si ha configurato il servizio INIPEC

Dai tre puntini seguire il percorso:

Odice della Strada ► Verbali ► Aggiorna/Inserisci Verbali ► Ricerca Pec

Avvia selezione > Visura. Il programma richiederà la password apposita per aprire la schermata di importazioni PEC (non sarà un processo immediato)

2 visualizzazioni.

From: https://wiki.nuvolaitalsoft.it/ - **wiki** 

Permanent link: https://wiki.nuvolaitalsoft.it/doku.php?id=guide:cds:verb\_ricercapec

Last update: 2025/04/24 10:58

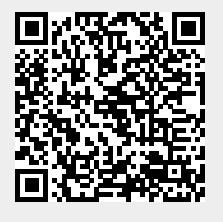